## How to View and Check-in for Drop-in Times

(If you utilize a screen reader, please contact your advisor for assistance with these instructions as it contains multiple screenshots)

Log in to BoilerConnect

There are two ways to access Campus Connect:

- Go directly to <u>https://www.purdue.edu/boilerconnect/</u> and logon with your BoilerKey authentication
- Log in to mypurdue.purdue.edu, go to the "Life@Purdue" page and click on Boiler Connect under the Student Services block.

### Step 1:

Click the Make an Appointment button.

| PURD | UE UNIV | ERSITY      |                      |                     |            |     |       |                                    |
|------|---------|-------------|----------------------|---------------------|------------|-----|-------|------------------------------------|
|      | IAVIGA  | TE          | S 13                 |                     |            |     |       | Terms Fall 2021 V                  |
| ଜ    |         |             |                      |                     |            |     |       | ROU FR                             |
|      |         | Stud        | lent Home            | CONNECT             |            |     |       |                                    |
|      |         | Class Infon | mation Reports Caler | Make an Appointment |            |     |       |                                    |
|      |         | Cours       | es This Term         | i .                 |            |     |       | Quick Links                        |
|      |         | Actions •   |                      |                     |            |     |       | Take me to                         |
|      |         |             | COURSE               | PROFESSOR           | DAYS/TIMES | MID | FINAL | Student Resources                  |
|      |         |             |                      |                     |            |     |       | Current Visits                     |
|      |         |             |                      |                     |            |     |       | You have no current visits.        |
|      |         |             |                      |                     |            |     |       | Upcoming Appointments              |
|      |         |             |                      |                     |            |     |       | You have no upcoming appointments. |

## Step 2: Click the **View Drop-In Times** link under Other Options

| A | VIGATE 5 T                                                                                                    |                         |                                   |                             | Terms | Fall 2021 |  |
|---|----------------------------------------------------------------------------------------------------|-------------------------|-----------------------------------|-----------------------------|-------|-----------|--|
|   | New Appointment                                                                                                    |                         |                                   |                             |       |           |  |
|   | What can we help you find?                                                                                                    |                         |                                   | Other Options               |       |           |  |
|   | Below, you will find available options for scheduling an appointment. If you cannot<br>looking for, try the other appointment options to see available options for dropping<br>appointment. | find some<br>in or requ | ething that you are<br>lesting an | View Drop-In Times          |       |           |  |
|   | * What type of appointment would you like to schedule?                                                                                                    |                         |                                   | Meet With Your Success Team |       |           |  |
|   |                                                                                                    | ~                       | Q                                 |                             |       |           |  |
|   | * Service                                                                                                    |                         |                                   |                             |       |           |  |
|   |                                                                                                    | ~                       |                                   |                             |       |           |  |
|   | Pick a Date 🕕                                                                                                    |                         |                                   |                             |       |           |  |
|   |                                                                                                    |                         |                                   |                             |       |           |  |

The next screen should show the following:

| PURDU | E UNIVERSITY                                                                                                    |                             |       |           |   |
|-------|----------------------------------------------------------------------------------------------------|-----------------------------|-------|-----------|---|
| 6 N/  | AVIGATE 🖉 🎦                                                                                                    |                             | Terms | Fall 2021 | ~ |
|       | < Go Back  Dashboard<br>View Drop-In Times                                                                                                    |                             |       |           |   |
|       | What can we help you find?                                                                                                    | Other Options               |       |           |   |
|       | Below, you will find available options for dropping in for an appointment. If you cannot find something that you<br>are looking for, try the other appointment options to see available options for scheduling or requesting an<br>appointment. | Make an Appointment         |       |           |   |
|       | *What type of appointment would you like to schedule?                                                                                                    | Meet With Your Success Team |       |           |   |
|       | ×                                                                                                    |                             |       |           |   |
|       | Service                                                                                                    |                             |       |           |   |
|       | ~                                                                                                    |                             |       |           |   |
|       | Find Available Time                                                                                                    |                             |       |           |   |

#### Step 3:

Select Academic Advising for the type of appointment and Academic Concerns for the Service:

| PURDU    | EUNIVERSITY                                                                                                    |                             |       |           |   |
|----------|----------------------------------------------------------------------------------------------------|-----------------------------|-------|-----------|---|
| 6 N/     | AVIGATE 🔊 🚡                                                                                                    |                             | Terms | Fall 2021 | ~ |
| <b>☆</b> | Go Back  Dashboard                                                                                                    |                             |       |           |   |
|          | View Drop-In Times                                                                                                    |                             |       |           |   |
|          | What can we help you find?                                                                                                    | Other Options               |       |           |   |
|          | Below, you will find available options for dropping in for an appointment. If you cannot find something that you<br>are looking for, try the other appointment options to see available options for scheduling or requesting an<br>appointment. | Make an Appointment         |       |           |   |
|          | Whether of an eighteen two ideas Ilia to a bad a 2                                                                                                    | Meet With Your Success Team |       |           |   |
|          | * What type or appointment would you like to schedule? X Academic Advising ×                                                                                                    |                             |       |           |   |
|          | *Service                                                                                                    |                             |       |           |   |
|          | X Academic Concerns x V                                                                                                    | [\$                         |       |           |   |
|          | Find Available Time                                                                                                    |                             |       |           |   |

# Find Available Time

#### Step 5:

In the Staff filter, select your **assigned advisor** and the location should be **Science Advising**: Math, Stat, CS Lower Div. BIOL/CHM/PHYS

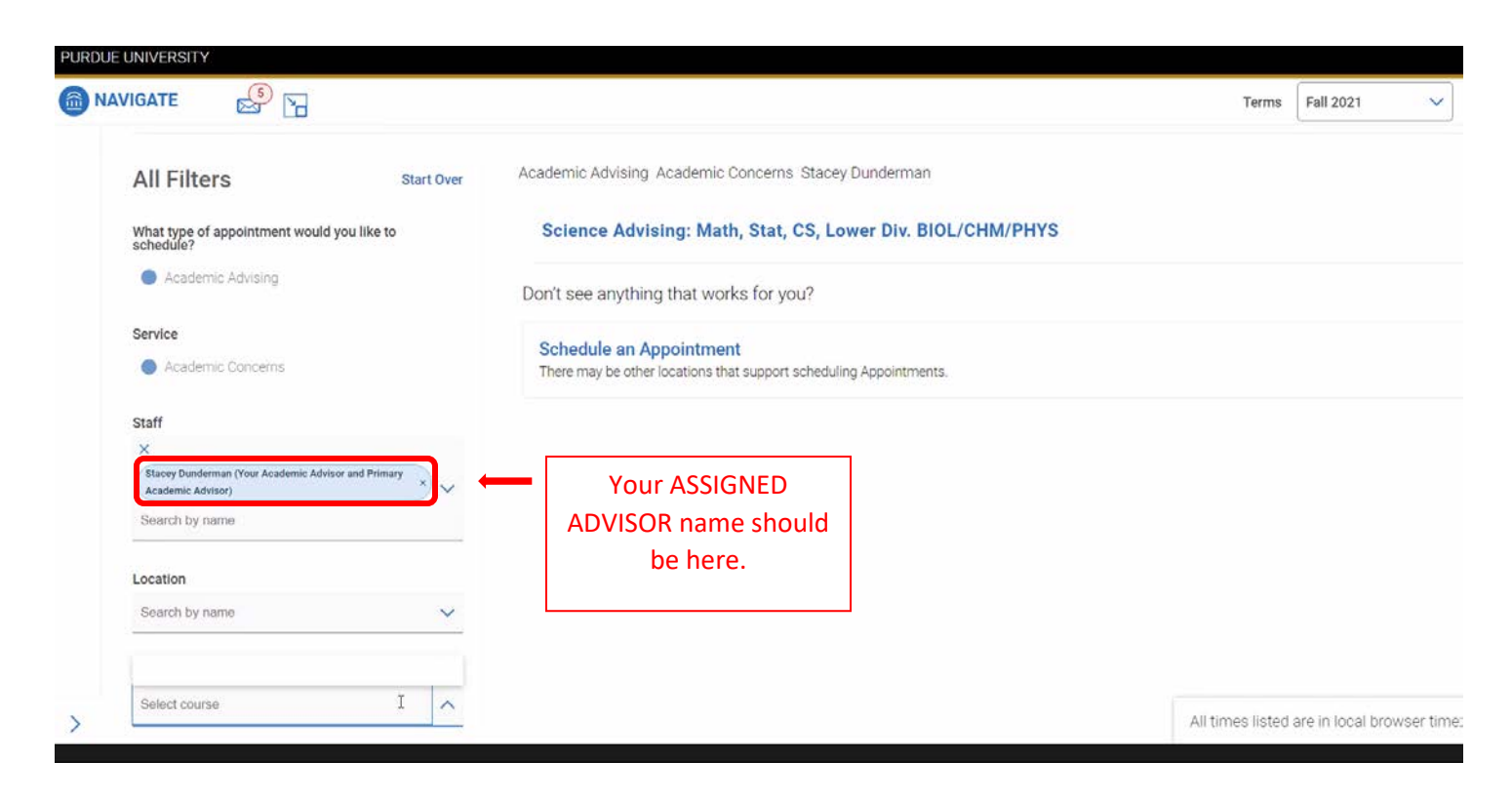

Available drop-in times will be listed by staff member.

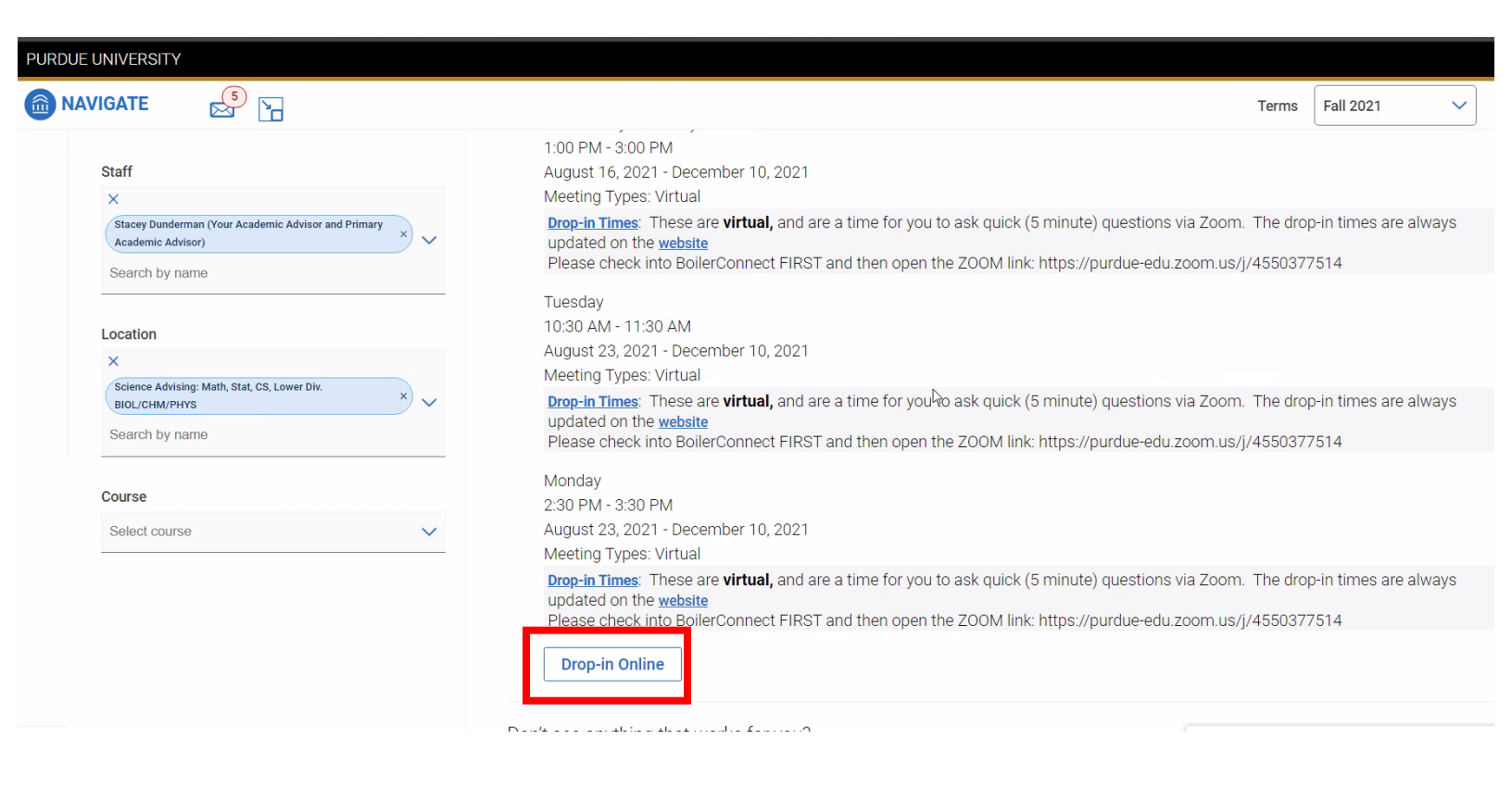

Step 6: Click on the Drop-in Online button next to your advisor.

Once you've checked in, you will see the confirmation below. Please then login to the Zoom link your advisor provided for drop-in appointments.

| PUR | DUE UNIVERS                | SITY                                                                           |                                                                       |                                                                                                    |                                   |                       |   |  |
|-----|----------------------------|--------------------------------------------------------------------------------|-----------------------------------------------------------------------|----------------------------------------------------------------------------------------------------|-----------------------------------|-----------------------|---|--|
|     | NAVIGATE                   |                                                                                |                                                                       |                                                                                                    | Terms                             | Fall 2021             | ~ |  |
|     | Che                        | ck In Success                                                                  |                                                                       |                                                                                                    |                                   |                       |   |  |
|     |                            |                                                                                | You have checked in to<br>Look out fo                                 | Checked In!<br>osee the first available person for Academic Concerns.<br>or an email, text, or phone call for next steps!<br>View Appointments |                                   |                       |   |  |
|     | Please<br>check<br>with yo | note that wait times w<br>-in near the end of an a<br>ou. If this happens, you | ill vary and be longe<br>advisors' drop-in tim<br>1 are welcomed to n | er during peak hours - please be pat<br>ne, the advisor may not have enough<br>nake an appointment with your advis                             | ent. If y<br>time to<br>sor or co | /ou<br>meet<br>ome to |   |  |

the next schedule drop-in appointment time.